## Покупка новой карты в автокассе

1) Нажмите «Пополнить счёт»

| итывателю |
|-----------|
|           |
|           |
|           |
|           |
|           |
|           |

• Покупка карты за наличные

Покупка карты за наличные

• Покупка карты и билетов за безнал

Покупка карты и билетов за безнал

Last update: 07:50 25/05/2020 public:doc:sst:pokupka\_novoj\_karty https://wiki.lime-it.ru/doku.php/public/doc/sst/pokupka\_novoj\_karty?rev=1590393056

From: https://wiki.lime-it.ru/ -

Permanent link: https://wiki.lime-it.ru/doku.php/public/doc/sst/pokupka\_novoj\_karty?rev=159039305

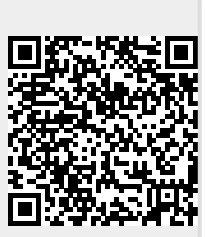

Last update: 07:50 25/05/2020